## Manual de instalação do Zoiper

1) Faça o download e instale o aplicativo Zoiper na Apple Store

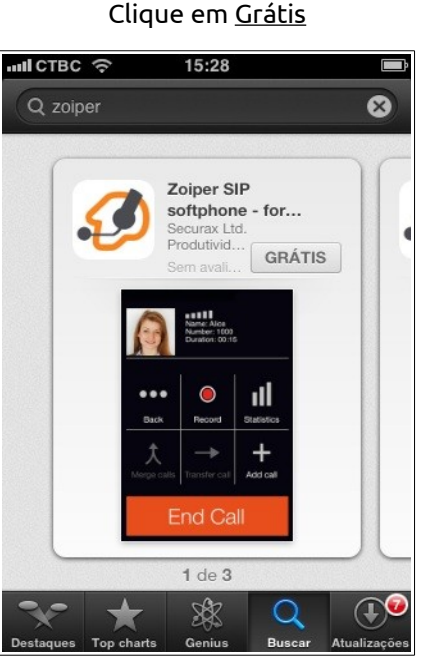

1.1 Clique em Grátis

Atenção: Você deve estar conectado a internet para seguir este passo a passo.

2) Após efetuar a instalação, esta será a primeira tela que você verá.

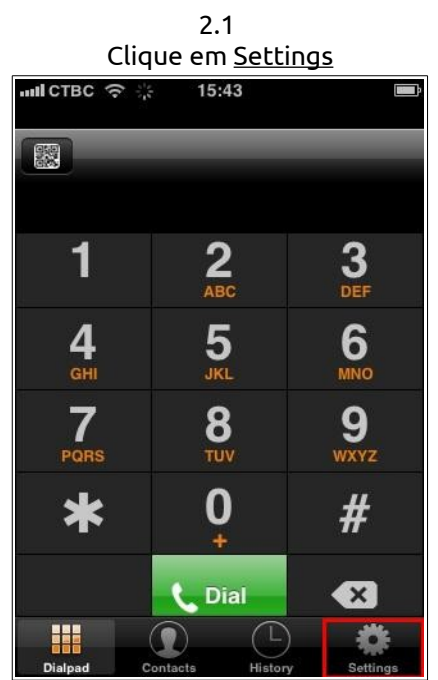

3) Agora iremos cadastrar uma nova conta do tipo SIP, para isso:

## forIP

| 3.1                       |          | 3.2                                                            | 3.3                     |  |
|---------------------------|----------|----------------------------------------------------------------|-------------------------|--|
| Clique em <u>Accounts</u> |          | Clique no <u>sinal de mais ( + )</u>                           | Escolha a opção SIP     |  |
| 내ICTBC 중 15:44            |          | 메L CTBC 중 🐇 15:44 🔳                                            | 메L CTBC 후 15:44 📼       |  |
| Settings                  |          | Settings Accounts +                                            | Accounts Create account |  |
| 👪 Accounts                | >        | Currently you have no accounts.                                | Choose an account type  |  |
| J Audio                   | >        | Please tap the + sign at the top right in order to create one. | SIP account             |  |
| Video                     | >        |                                                                | A IAX account >         |  |
| "ເ" Incoming Calls        | >        |                                                                |                         |  |
| Recording Calls           | >        |                                                                |                         |  |
| Second Advanced           | >        |                                                                |                         |  |
| 🚆 Premium features        | >        |                                                                |                         |  |
| 🗳 Social                  | >        |                                                                |                         |  |
| Dialpad Contacts History  | Settings |                                                                |                         |  |

- 4) Nesta etapa, iremos entrar com os dados da conta a ser cadastrada.
- 4.1 Preenchimento dos campos:

| ILICTBC 중 1     | 5:47 🔳         |  |  |  |
|-----------------|----------------|--|--|--|
| Accounts SIF A  | ccount         |  |  |  |
|                 |                |  |  |  |
| Register        |                |  |  |  |
| SIP options     |                |  |  |  |
| Account name:   | [account name] |  |  |  |
| Domain:         | [server]       |  |  |  |
| User name:      | [username]     |  |  |  |
| Password:       | [password]     |  |  |  |
| Caller ID:      | [caller id]    |  |  |  |
| Advanced Settin | gs             |  |  |  |

Account name: Nome para a conta. Domain: IP e porta do PABX. Username: Usuário para autenticar no PABX.

Password: Senha para autenticar no PABX.

Caller ID: Usuário do ramal físico.

Nos campos opcionais, vamos alterar apenas uma opção, a opção de Codecs

| Cilque em <u>r</u>  |                     |   |
|---------------------|---------------------|---|
| L СТВС 🗢 15         | 5:54                |   |
| Accounts SIP A      | ccount              | Î |
| Advanced Setting    | gs                  | _ |
| Auth Username:      | [auth username]     |   |
| Use Outbound Proxy: | $\bigcirc \bigcirc$ |   |
| Outbound Proxy:     | [outbound proxy]    |   |
| Additional Settin   | gs                  |   |
| Features            |                     | > |
| Network Settings    |                     |   |
| Audio codecs        |                     |   |
| Video codecs        |                     | > |
| Ringtone            | marimba             | > |

4.2 Clique em <u>Audio codecs</u>

4.3 Iremos, assim como no exemplo abaixo deixar ativados os seguintes codecs:

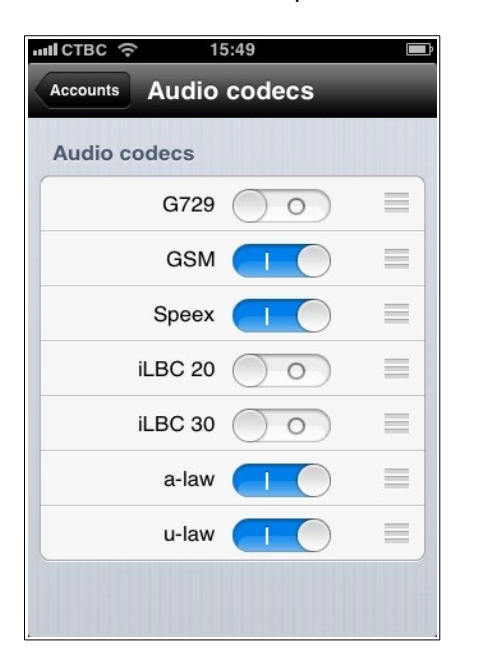

GSM Speex aLaw uLaw

Após selecionar estes 4 plugins clique em <u>Accounts</u>

5) Após preencher os campos e configurar os Codecs clique em Register.

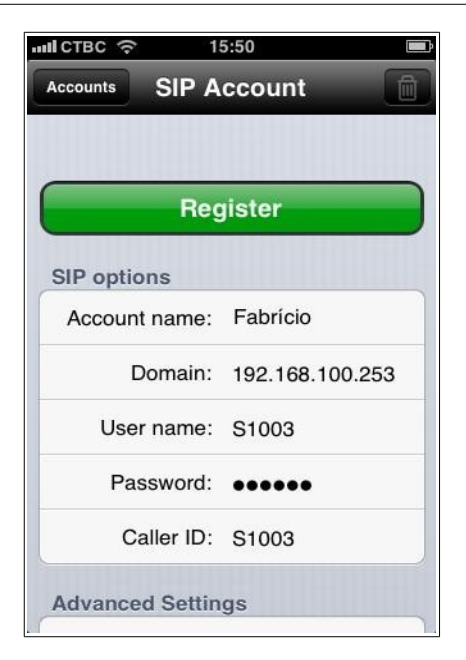

6) Pronto! Se você entrou com os dados corretamente sua conta já vai estar ativada.

| Accounts                | 5:54 🔳          |  |  |  |  |  |
|-------------------------|-----------------|--|--|--|--|--|
| Registration Status: OK |                 |  |  |  |  |  |
| Unregister              |                 |  |  |  |  |  |
| SIP options             |                 |  |  |  |  |  |
| Account name:           | Fabrício        |  |  |  |  |  |
| Domain:                 | 192.168.100.253 |  |  |  |  |  |
| User name:              | S1003           |  |  |  |  |  |
| Password:               | •••••           |  |  |  |  |  |
| Caller ID:              | S1003           |  |  |  |  |  |
| Advanced Settin         | gs              |  |  |  |  |  |

forIP

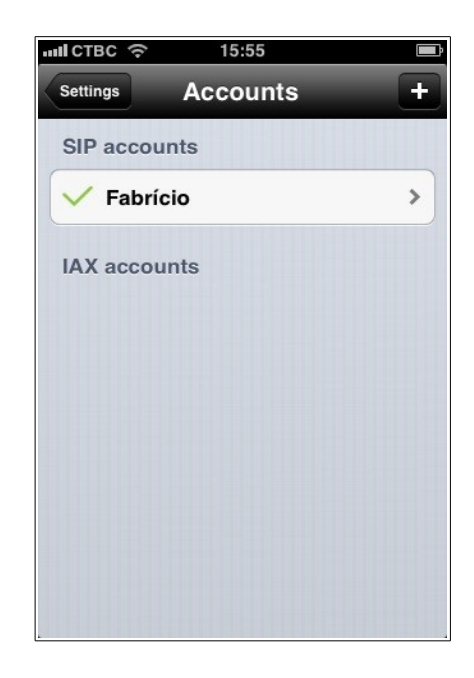